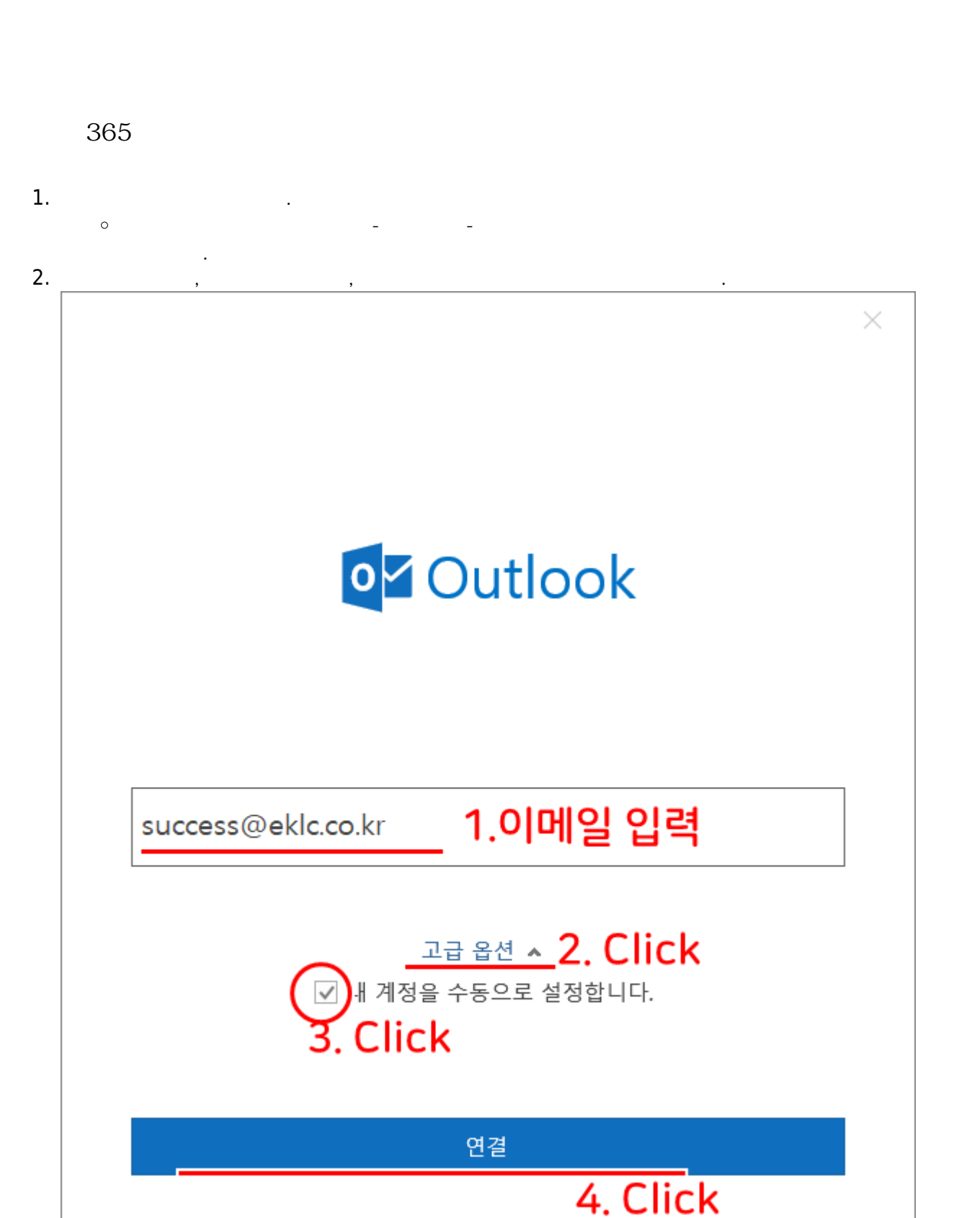

.)

. (

POP3

3. POP

Г

|                      |                                         | $\times$ |
|----------------------|-----------------------------------------|----------|
|                      | <b>0</b> ⊈ Outlook                      |          |
|                      | 고급 설정                                   |          |
|                      | Office 365 Outlook.com Exchange Google  |          |
|                      | POP IMAP                                |          |
|                      |                                         |          |
|                      |                                         |          |
|                      | 뒤로 이동                                   |          |
| 4.<br>5.<br>6.<br>7. |                                         |          |
|                      | 1. : mail.eklc.co.kr<br>2. : 110        |          |
|                      | 1. : mail.eklc.co.kr<br>2. :<br>3. : 25 |          |

|    |                                                                                                    |             | $\times$ |
|----|----------------------------------------------------------------------------------------------------|-------------|----------|
|    | POP 계정 설정<br>success@kjlc.co.kr                                                                          | (본인이 아닌가요?) |          |
|    | 받는 메일<br>서비 <mark>1 mail.eklc.co.kr 포</mark> 로<br>이 서버에 암호화된 연결(SSL/TLS) 필요<br>SPA(보안 암호 인증)를 사용한 로그온 필요 | 110         |          |
|    | 보내는 메일<br>서버 <mark>3</mark> mail.eklc.co.kr<br>암호화 방법 <mark>4</mark> 자동<br>□ SPA(보안 암호 인증)를 사용한 로그온 필요   | 25          |          |
|    | 메시지 배달<br>기존 데이터 파일 사용  찾아보                                                                              | .7]         |          |
| 8. | 뒤로 이동                                                                                                    | 다음          |          |

## 1. HTTP://MAIL.EKLC.CO.KR:32000/ 2. –

•

.

From: https://wiki.eklc.co.kr/ - **KELC\_WIKI** 

Permanent link: https://wiki.eklc.co.kr/doku.php?id=it:mail&rev=1540542890

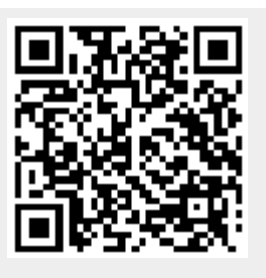

Last update: 2018/10/26 08:34